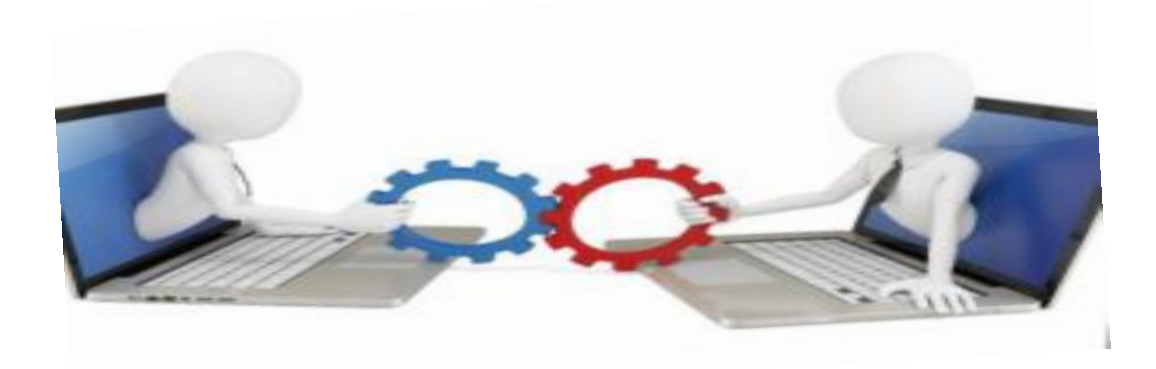

## **Progress Reports Online**

# Guide for submitting Census/Progress reports online using WebAdvisor

By Sherry Elms

#### How to submit progress reports online

 This guide is intended to help you understand and navigate through submission of Progress/Census Reports online through WebAdvisor.

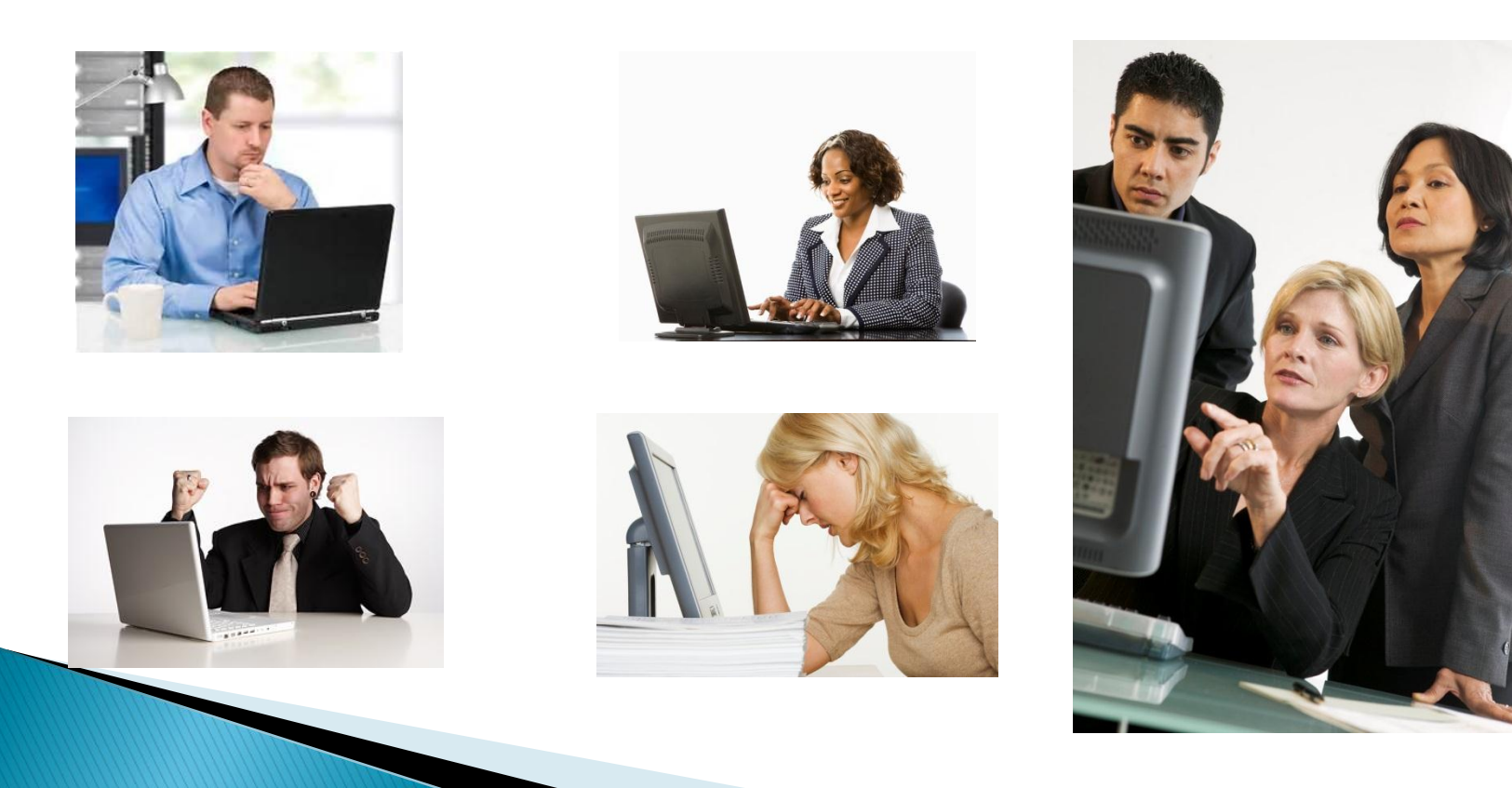

#### ????What is changing?????

- Where previously we used bubble sheets and manual processes,
- you will now be able to submit your Census drops and Progress reports electronically within designated timeframes.

WebAdvisor 3.1

|                                                                                                    | SE<br>SI<br>RC                          | M<br>orinc<br>DOM                       | 9                                                  |                                         | EAR<br>2014<br>NITS<br>3. 00            |                                         |                                         |                |                                                                                                    |                                         |
|----------------------------------------------------------------------------------------------------|-----------------------------------------|-----------------------------------------|----------------------------------------------------|-----------------------------------------|-----------------------------------------|-----------------------------------------|-----------------------------------------|----------------|----------------------------------------------------------------------------------------------------|-----------------------------------------|
| TRUCTIONS:<br>If the appropriate bubble to evaluate each student's progress<br>are data. Use a Na. 2 percet. Competery fill in the bubble<br>see aboy wests. Sign name at bottom of page Unless a<br>set the student dropped from your class, each student<br>at be avaluated.<br>GORRECT: NCORRECT: NC COMMENTS<br>I.D. STUDENT NAME COMMENTS | Unester Oro                             | VIOST OF OF                             | 13-20-3 (30-10-10-10-10-10-10-10-10-10-10-10-10-10 | AS. CONTRACT                            | Stor Office                             | ******<br>******                        | CO CONSTRUCTION OF THE OWNER            | ARCON TO CONTR | S. B. S. B. | e e e e e e e e e e e e e e e e e e e   |
|                                                                                                    | 0.0000000000000000000000000000000000000 | 000000000000000000000000000000000000000 | 000000000000000000000000000000000000000            | 000000000000000000000000000000000000000 | 000000000000000000000000000000000000000 | 000000000000000000000000000000000000000 | 000000000000000000000000000000000000000 |                | 0.0000000000000000000000000000000000000                                                                                                    | 000000000000000000000000000000000000000 |

### When to submit:

- There are three reporting periods each semester. You will be notified of the date that Progress reporting is open and the date it will close at each reporting period.
- Online Progress reporting will typically be open for submission for 10 calendar days.
- The first report due is theT1 Census/Progress report. This report is a required submission and is due around the fourth week of the term.

FALL 2014 SEMESTER

| AUGI | UST 2 | 014 |    |    |    |    |
|------|-------|-----|----|----|----|----|
| S    | М     | Т   | W  | Th | F  | S  |
|      |       |     |    |    | 1  | 2  |
| 3    | 4     | 5   | 6  | 7  | 8  | 9  |
| 10   | 11    | 12  | 13 | 14 | 15 | 16 |
| 17   | 18    | 19  | 20 | 21 | 22 | 23 |
| 24   | 25    | 26  | 27 | 28 | 29 | 30 |
| 31   |       |     |    |    |    |    |

07 - 08 FLEX

11 - Start of 18 & first 9 wk sessions

| SEPT | ЕМВ | ER 20' | 14 |    |    |    |
|------|-----|--------|----|----|----|----|
| S    | М   | Т      | W  | Th | F  | S  |
|      | 1   | 2      | 3  | 4  | 5  | 6  |
| 7    | 8   | 9      | 10 | 11 | 12 | 13 |
| 14   | 15  | 16     | 17 | 18 | 19 | 20 |
| 21   | 22  | 23     | 24 | 25 | 26 | 27 |
| 28   | 29  | 30     |    |    |    |    |

01 - Holiday, Labor Day
 02 - Census, 18 wk session

| осто | OBER | 2014 |    |    |    |    |
|------|------|------|----|----|----|----|
| S    | М    | Т    | W  | Th | F  | S  |
|      |      |      | 1  | 2  | 3  | 4  |
| 5    | 6    | 7    | 8  | 9  | 10 | 11 |
| 12   | 13   | 14   | 15 | 16 | 17 | 18 |
| 19   | 20   | 21   | 22 | 23 | 24 | 25 |
| 26   | 27   | 28   | 29 | 30 | 31 |    |

10 - End first 9 wk session 13 - Start second 9 week session

| NOV | EMBE | R 201 | 4  |    |    |    |
|-----|------|-------|----|----|----|----|
| S   | М    | Т     | W  | Th | F  | S  |
|     |      |       |    |    |    | 1  |
| 2   | 3    | 4     | 5  | 6  | 7  | 8  |
| 9   | 10   | 11    | 12 | 13 | 14 | 15 |
| 16  | 17   | 18    | 19 | 20 | 21 | 22 |
| 23  | 24   | 25    | 26 | 27 | 28 | 29 |
| 30  |      |       |    |    |    |    |

11 - Holiday, Veteran's Day

27 - 28 Holiday, Thanksgiving Break29 - No Saturday Classes-College Closed

| DEC | MBE | R 201 | 4  |    |    |    |
|-----|-----|-------|----|----|----|----|
| S   | М   | Т     | W  | Th | F  | S  |
|     | 1   | 2     | 3  | 4  | 5  | 6  |
| 7   | 8   | 9     | 10 | 11 | 12 | 13 |
| 14  | 15  | 16    | 17 | 18 | 19 | 20 |
| 21  | 22  | 23    | 24 | 25 | 26 | 27 |
| 28  | 29  | 30    | 31 |    |    |    |

08 - 12 Final exams 18 wk session 12 - End 2nd 9 wk session 15 - 19 College Open-No Classes 20 - 31 College Closed, Winter break

### Step 1. Access WebAdvisor

Log into the Merced College Portal @ <u>https://mc4me.mccd.edu/staff/</u> then click on WebAdvisor/Faculty/Progress Reports link

| WebAdvisor                   |    |
|------------------------------|----|
|                              | 00 |
| WebAdvisor for Students      | ^  |
| WebAdvisor for Faculty       | ~  |
| User Account                 | ^  |
| Faculty Information          | ~  |
| My Advisees                  |    |
| Advisees                     |    |
| Class Roster                 |    |
| Grading                      |    |
| Search for Sections          |    |
| My Class Schedule            |    |
| Student educational planning |    |
| Student profile              |    |
| Gradebook Select Section     |    |
| Student Planning             |    |
| Progress Reports             |    |

#### Step 2. Log into WebAdvisor/Faculty

Choose "Log In" from the tabs at the right of the screen

|                                            |                                                                               | Carlos and the second second second |        |                    |                                                   |            |
|--------------------------------------------|-------------------------------------------------------------------------------|-------------------------------------|--------|--------------------|---------------------------------------------------|------------|
|                                            | T/WATEST?TOKENIDX=3122474740&SS=3&APP=ST&CONSTITUENCY=WBST                    | ,D → 🔒 🗟 C × 🖬 mccd.edu             | ×      |                    |                                                   | ሰ 🖈 🛱      |
| 👍 🗱 Merced College - Student 🗱 Merced Coll | iege - Student 🗿 httpwww.accjc.org-wp 🔁 Suggested Sites 🔻 🗿 Web Slice Gallery | 🔻 🗿 Free Hotmail                    |        | 🏠 🕶 🔝 👻 🖃          | 🖶 💌 <u>P</u> age 🕶 <u>S</u> afety 🕶 T <u>o</u> ol | ls 🕶 🔞 👻 🤺 |
| Merced College                             |                                                                               |                                     | Log IN | MAIN MENU STUDENTS | MENU CONTACT US                                   |            |
| CURRENT STUDENTS                           |                                                                               |                                     |        |                    | Welcome Guest!                                    |            |
|                                            |                                                                               |                                     |        |                    |                                                   |            |
|                                            |                                                                               | ОК                                  |        |                    |                                                   |            |
|                                            |                                                                               |                                     | LOG IN | MAIN MENU STUDENTS | MENU CONTACT US                                   |            |
|                                            |                                                                               |                                     |        | 1                  | VebAdvisor 3.1                                    |            |

Log in as you normally would to access your GradeBook or Web Grading.

(Your User ID name is the same as what you use when you access the Merced College Portal. Initially your password will be your birthdate MMDDYY and then you will change that to something only you know)

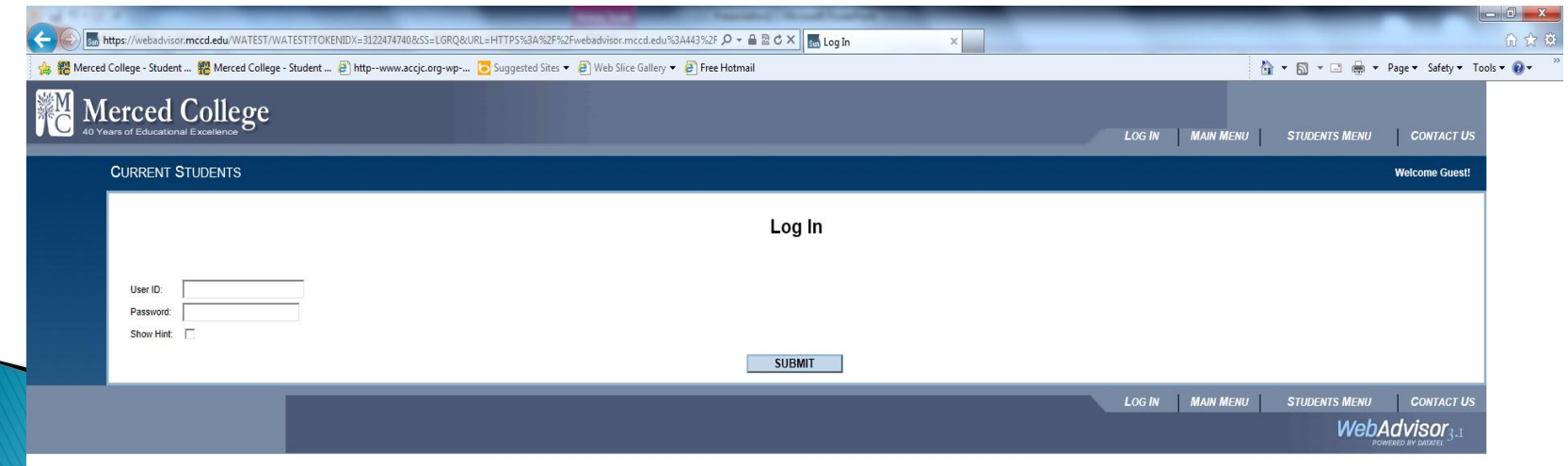

#### 3. Access the WebAdvisor Faculty Menu

Choose Faculty from the menu on the right of the screen

| Bered College - Studen -      Bered College - Studen     Merced College                                                                   | nt 🗿 httpwww.accjic.org-wp 🔽 Suggested Sines 👻 🗿 Web Sine ( | Sallery 👻 👰 Free Hotmail |           | GHANGE PASSWORD   LOG OUT   MAI              | ₩ Page • Safety • Tools •               |
|----------------------------------------------------------------------------------------------------|-------------------------------------------------------------|--------------------------|-----------|----------------------------------------------|-----------------------------------------|
| Velcome Sherry!<br>VebAdvaor gives studenth, staff, and the community access<br>our diabases.<br>Select your point of entry to the right. | main menu                                                   |                          | main menu | Students<br>Faculty<br>Employees<br>Advisors |                                         |
|                                                                                                    | _                                                           |                          |           | CHANGE PASSWORD LOG OUT MAIN                 | What's My User ID?<br>N MENU CONTACT US |

#### Choose Progress Reports from the menu on the left

| Merced College - Student 👸 Merced College - Student 🗿 http://www.accjc.org-wp 💽 Suggested Sites 💌 🗐 Web Slice Gallery 💌 👰 Free                                                                                                    | Hotmail |                         | 4         | • 🗟 • 🖻 🖷 •  | Page ▼ Safety ▼ Too |
|----------------------------------------------------------------------------------------------------|---------|-------------------------|-----------|--------------|---------------------|
| Merced College                                                                                                    |         | CHANGE PASSWORD LOG OUT | MAIN MENU | FACULTY MENU | CONTACT US          |
| FACULTY - WEBADVISOR FOR FACULTY MENU                                                                                                    |         |                         |           |              | Welcome Sherry!     |
|                                                                                                    |         |                         |           |              |                     |
| User Account                                                                                                    |         |                         |           |              |                     |
| What's my User ID?                                                                                                    |         |                         |           |              |                     |
| Faculty Information                                                                                                    |         |                         |           |              |                     |
| Mr. Advises<br>Advises<br>Class Advises<br>Savet Koscions<br>Mr. Cass Schoolar<br>Sudet actin<br>Gradeous Sectors<br>Budet actin<br>Casses<br>Sudet actin<br>Budet actin<br>Budet actin |         |                         |           |              |                     |
|                                                                                                    |         | CHANGE PASSWORD LOG OUT | MAIN MENU | FACULTY MENU | CONTACT US          |
|                                                                                                    |         |                         |           | Web          | Advisor             |

#### Step 4. Access your section information

All of your assigned classes for the term requiring progress report submission will display here

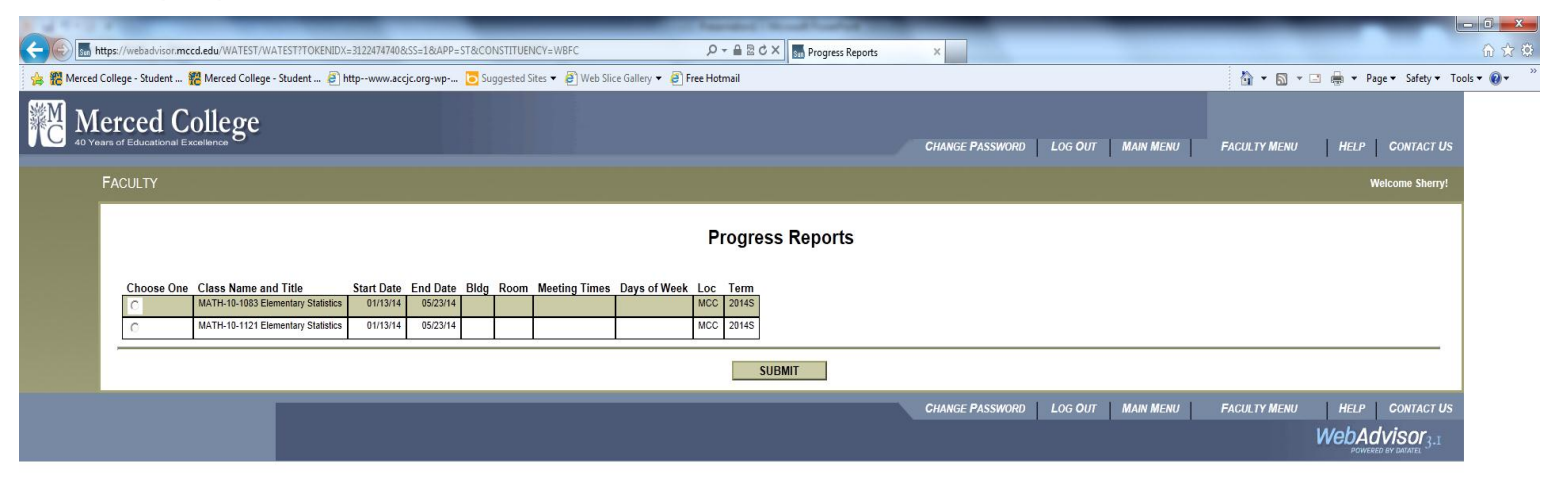

Each class must be accessed individually by clicking on the "Choose One" button next to the class name

#### Step 5. Enter progress and drop information

- There is a drop down under status/reason to choose Satisfactory, Unsatisfactory, Undetermined Progress or Instructor Drop.
- Instructor Drop for each student must have either a <u>Last Date of Attendance</u> entered or the <u>Never</u> <u>Attended</u> box checked. If the student attended even one day the Never Attended box should not be used.
- > Check progress boxes that are applicable (See the Legend for column descriptions).
- When you are finished, simply click SUBMIT at the bottom of the page to submit your progress report to Admissions and Records. Progress Reports can be re-entered and changed/corrected until the end date of the Progress that is in process. After that date your progress report cannot be altered.

|                                                   | ge studer |      |                   | <u>C</u> | <b>-</b> |     |       |      | once ounery •  |      |           | -     |        | Arroyo, José M.                      |                | 134361  | ^      | Unsatisfactory -  |     |   | ΠE         |            |          |       | 3.00 |
|---------------------------------------------------|-----------|------|-------------------|----------|----------|-----|-------|------|----------------|------|-----------|-------|--------|--------------------------------------|----------------|---------|--------|-------------------|-----|---|------------|------------|----------|-------|------|
| ced College                                       |           |      |                   |          |          |     |       |      |                |      |           |       |        | Ballesteros-Casillas,                | as, Carolina   | 223853  | N      | Undetermined 💌    |     |   | <u>а</u> г |            |          |       | 3.00 |
| Educational Excellence                            |           |      |                   |          |          |     |       |      |                |      |           |       |        | CHANGE PASSWORI Benefield, Brandy L. | rL.            | 1224560 | N      | Instructor Drop 💌 |     |   |            | 01/20/2014 |          |       | 3.00 |
| ULTY                                              |           |      |                   |          |          |     |       |      |                |      |           |       |        | Bray, Terri E.                       |                | 1249844 | N      | Satisfactory -    |     |   | C (        |            |          |       | 3.00 |
|                                                   |           |      |                   |          |          |     |       |      |                |      |           |       |        | Campos, Olympia                      | 1              | 0221095 | N      | Satisfactory -    |     |   | 0 0        | 1          |          |       | 3.00 |
|                                                   |           |      |                   |          |          |     |       |      |                | F    | Progre    | ss R  | epor   | Ceja Hernandez, Ma                   | Mayra I.       | 0254575 | А      | Satisfactory -    | 1 - |   |            |            | - E      |       | 3.00 |
|                                                   |           |      |                   |          |          |     |       |      |                |      |           |       |        | Dennison, Kristian C                 | 1 C.           | 1265729 | N      | Instructor Drop 💌 | 10  |   | с г        |            | <b>v</b> | _     | 3.00 |
| lass Name MATH-10-1083                            |           |      |                   |          |          |     |       |      |                |      |           |       |        | Dhanota, Amy                         |                | 0264230 | N      | Satisfactory      | 1   | П |            |            | Г        |       | 3.00 |
| tle Elementary Statistic<br>ocation Merced Campus | •         |      |                   |          |          |     |       |      |                |      |           |       |        | Downum, Keith M.                     | L              | 1256266 | N      | Satisfactory      | 1 0 |   |            |            |          | _     | 3.00 |
| erm 2014S                                         |           |      |                   |          |          |     |       |      |                |      |           |       |        | Farias, Leonel S.                    |                | 0170081 | N      | Instructor Dron 💌 |     |   |            | 01/15/2014 |          |       | 3.00 |
| Sherry L. Elms                                    |           |      |                   |          |          |     |       |      |                |      |           |       |        | Frampton, Courtney                   | ey M.          | 1240796 | N      | Unsatisfactory -  |     |   |            |            |          |       | 3.00 |
| Julie M. Clark<br>Start Date End Date             |           |      |                   |          |          |     |       |      |                |      |           |       |        | Khafagi, Shereef Ab                  | Abdeirahman A. | 272522  | A      |                   |     | Ē |            |            |          | +-    | 3.00 |
| T1 07/10/14 08/25/14                              |           |      |                   |          |          |     |       |      |                |      |           |       |        | Malko Sangar, Rash                   | ishel          | 1234528 | N      | Satisfactory      |     |   |            |            |          | +-    | 3.00 |
|                                                   |           |      |                   |          |          |     |       |      |                |      |           |       |        | Mattingly Peterul                    |                | 270209  | N      | Catlefeaters      |     |   |            |            | -        | _     | 3.00 |
| Sco-Poor Scores                                   |           |      |                   |          |          |     |       |      |                |      |           |       |        | McCannon Tular S                     | \$             | 1243639 | n<br>N | Satisfactory      |     |   |            |            |          |       | 3.00 |
| Asg-Incomplete Assignment<br>Cop-Not Cooperative  |           |      |                   |          |          |     |       |      |                |      |           |       |        | Milar John W                         | U.             | 1208306 | N      | Satisfactory      |     |   |            |            |          | _     | 3.00 |
| Att-Poor Attendance                               |           |      |                   |          |          |     |       |      |                |      |           |       |        | Human Marine C                       |                | 454000  |        | Satisfactory      |     | H |            |            |          | _     |      |
| Met-Request Meeting                               |           |      |                   |          |          |     |       |      |                |      |           |       |        | Moreno, Monica G.                    | 3.             | 1151239 | A      | Satisfactory      |     |   |            |            |          |       | 3.00 |
| Student                                           | ID        | Stat | Status/Reasons    | Sco      | Asg      | Сор | Att ( | ns M | et Last Date A | tend | Never Att | Class | Credit | ss-Listed Section                    |                | 1261394 | N      | Satisfactory      |     |   |            |            |          |       | 3.00 |
| Acosta-Beltran, Seleste                           | 0263335   | N    | Instructor Drop 💌 |          |          |     |       |      |                | -    |           |       | 3.0    | Nascimento, Adam L                   | m L.           | 1256073 | N      | Satisfactory      |     |   |            | 1          |          |       | 3.00 |
| Ballesteros-Casillas. Carolina                    | 0223853   | N    | Undetermined      |          |          |     |       |      | -              | -    |           |       | 3.0    | Norris, Kelsey S.                    |                | 1254672 | N      | Satisfactory 💌    |     |   | <u> </u>   | 1          |          |       | 3.00 |
| Benefield, Brandy L.                              | 0224560   | N    | Instructor Drop   |          |          |     |       |      | 01/20/201      | -1   |           |       | 3.0    | Polino, Raymond                      |                | 230387  | N      | Satisfactory •    |     |   |            |            |          |       | 3.00 |
| Bray, Terri E.                                    | 0249844   | N    | Satisfactory      |          |          |     |       |      |                | -    |           |       | 3.0    | Rosales, Mariah C.                   | C.             | 0254213 | N      | Satisfactory -    |     |   | 0.0        |            |          |       | 3.00 |
| Campos, Olympia                                   | 0221095   | N    | Satisfactory      |          |          |     |       |      |                |      |           |       | 3.0    | Serna, Alyssa M.                     |                | 1262848 | N      | Satisfactory 💌    | ] 🗆 |   |            |            |          |       | 3.00 |
| Ceja Hernandez, Mayra I.                          | 0254575   | A    | Satisfactory      |          |          |     |       |      |                |      |           |       | 3.0    | Valerio, Allain                      |                | 0242080 | N      | Instructor Drop 💌 |     |   |            | 01/18/2014 |          |       | 3.00 |
| Dennison, Kristian C.                             | 0265729   | N    | Instructor Drop   |          |          |     |       |      |                |      | 2         |       | 3.0    | Vera, Ruben R.                       |                | 1234770 | N      | Unsatisfactory -  |     |   | Ø .        | ā 👘        |          |       | 3.00 |
| Downum, Keith M                                   | 0256266   | N    | Satisfactory      | -        |          |     |       |      |                | _    |           |       | 3.0    | Watson, Harold G.                    |                | 0191938 | N      | Undetermined -    | 1 - |   |            |            |          |       | 3.00 |
| Farias, Leonel S.                                 | 0170081   | N    | Satistactory      |          |          |     |       |      | 01/15/201      | _    |           |       | 3.0    | Wine, Stacey L.                      |                | 260795  | N      | Satisfactory      | 10  |   |            | -Tr        |          |       | 3.00 |
| Frampton, Courtney M.                             | 0240796   | N    | Unsatisfactory    | -<br>-   |          |     | E     |      | 7              |      |           |       | 3.0    |                                      |                |         |        | ,,                | 1   | _ |            |            |          |       |      |
| Khafagi, Shereef Abdelrahman A.                   | 0272522   | A    | Undetermined      |          |          |     |       |      |                |      |           |       | 3.0    |                                      |                |         |        |                   |     |   |            |            |          | SUBMI | ſ    |
| Malko Sangar, Rashel                              | 0234528   | N    | Satisfactory      |          |          |     |       |      |                |      |           |       | 3.0    |                                      |                |         |        | _                 |     |   |            |            |          |       |      |
| Mattingly, Peter J.                               | 0270209   | N    | Satisfactory      |          | Г        |     | Г     |      |                |      |           |       | 3.0    |                                      |                |         |        |                   |     |   |            |            |          |       |      |
| McCannon, Tyler S.                                | 0243639   | N    | Satisfactory 💌    |          |          |     |       |      |                |      |           |       | 3.0    |                                      |                |         |        |                   |     |   |            |            |          |       |      |
| Miller, John W.                                   | 0208306   | N    | Satisfactory      |          |          |     |       |      |                |      |           |       | 3.0    |                                      |                |         |        |                   |     |   |            |            |          |       |      |
| Moreno, Monica G.                                 | 0151239   | Α    | Satisfactory      |          |          |     |       |      |                |      |           | 1 -   | 3.0    |                                      |                | 2       | 1      |                   |     |   |            |            |          |       |      |

#### Step 6: Confirmation of submission

- After you click submit you will see this page confirming that your progress report has been submitted.
- If for some reason you need to return to your progress report submission to review/change/add additional information you may do so within the open submission time frame and then re-submit. Once the Progress report submission time frame has expired, you cannot alter the Progress Report.

|                                                                                                    | No. of Concession, Name of Concession, Name of |                                          |
|----------------------------------------------------------------------------------------------------|----------------------------------------------------------------------------------------------------|------------------------------------------|
| Meed Callege - Student Max Meed Callege - Student Max Mead Callege - Student Max Mead Callege - Student                                                                                                    | 🕼 🔚 https://webadvisor.maced.edu/WATEST/WATEST/WA   |                                          |
| Conversion       Conversion       Recent to the conversion       Recent to the conversion       Rec | 🥵 Merced College - Student 👸 Merced College - Student 👸 http:-www.accji.carg-wp 🙇 Suggested Sites 🗢 🦉 Web Siice Gallery 🗢 🗿 Free Hotmail                                                                                                    | 🏠 🔻 🖾 👻 🖃 👘 👻 Page 👻 Safety 👻 Tools      |
| Focusion         Class Name         26 Station for updated, 5 Dropped and 17 Satisfactory.         Class Name         Marriello Name         Districtor         Station for Marriello Name         Statistic Graf         Graf Graf Graf Graf Graf Graf Graf Graf                                                                                                    | Merced College<br>40 Years of Educational Excellence CHANGE PASSWORD LOG OUT                                                                                                    | r MAIN MENU FACULTY MENU HELP CONTACT US |
| Carding Confirmation Form         # Stadents updated, 5 Dropped and 17 Satisfactory.         Carding Confirmation Form         Marcing Confirmation Form         Torm with the deel         Marcing Confirmation Form         Statents updated, 5 Dropped and 17 Satisfactory.         Marcing Confirmation Form         Marcing Confirmation Form         Marcing Confirmation Form         Marcing Confirmation Form         Marcing Confirmation Form         Marcing Confirmation Form         Marcing Confirmation Form         Marcing Confirmation Form         Marcing Confirmation Form         Marcing Confirmation Form         Marcing Confirmation Form                                                                                                    | FACULTY                                                                                                    | Welcome Sherry!                          |
| 28 Students updated, 5 Dropped and 17 Satisfactory.         Class Name MATH-10-1083.         Time Campas         Dimension Mathematical Strategy         Time Campas         Time Campas         Bitery Campa         "Your changes have been saved. Modified records are shown below "         Student ID Status Gr1 Gr2 Gr3 Gr4 Gr5 Gr6 Last Date of Attendance Never Attended Credits CEUs Class Cross-Listed Section         OK                                                                                                    | Grading Confirmation Form                                                                                                    |                                          |
| Class Name       MATH-10-003         Title       Elementary Statistics         Cation       Meedia         Total       Total         Total       "         Status       Gr 1       Gr 2       Gr 3       Gr 4       Gr 5       Gr 6       Last Date of Attendance       Never Attended       Credits       CEUs       Class       Cross-Listed Section         OK                                                                                                    | 28 Students updated. 5 Dropped and 17 Satisfactory.                                                                                                    |                                          |
| The Elementary Statistics<br>Location Mered Campus<br>Term 2014S                                                                                                    | Class Name MATH-10-1083                                                                                                    |                                          |
| Location Merced Campus<br>Term 2018                                                                                                    | Tile Elementary Statistics                                                                                                    |                                          |
| Ierm       20143         Istructor       Sherry L Eins         Jule M. Calk       ** Your changes have been saved. Modified records are shown below **         Student ID Status Gr1 Gr2 Gr3 Gr4 Gr5 Gr6 Last Date of Attendance Never Attended Credits CEUs Class Cross-Listed Section         OK                                                                                                    | Location Merced Campus                                                                                                    |                                          |
| Instant       Stern L Emis         Jule M. Clark       ** Your changes have been saved. Modified records are shown below **         Student ID Status Gr1 Gr2 Gr3 Gr4 Gr5 Gr6 Last Date of Attendance Never Attended Credits CEUs Class Cross-Listed Section         OK                                                                                                    | lem 2014s                                                                                                    |                                          |
| Juie M. Clark " " Your changes have been saved. Modified records are shown below "  Student ID Status Gr 1 Gr 2 Gr 3 Gr 4 Gr 5 Gr 6 Last Date of Attendance Never Attended Credits CEUs Class Cross-Listed Section OK  Change Password Log OUT Main Menu Faculty Menu Help Contract Us  WebAdvisor 3.1  Provesse or saver.                                                                                                    | Sherry L Eins                                                                                                    |                                          |
| "Your hanges have been saved. Modified records are shown below "  Student ID Status Gr1 Gr2 Gr3 Gr4 Gr5 Gr6 Last Date of Attendance Never Attended Credits CEUs Class Cross-Listed Section  OK  CHANGE PASSWORD LOG OUT MAIN MENU FACULTY MENU HELP CONTACT US  WebAdvisor3.1  Develop of advance.                                                                                                    | Jule M. Clark                                                                                                    |                                          |
| Student ID Status Gr1 Gr2 Gr3 Gr4 Gr5 Gr6 Last Date of Attendance Never Attended Credits CEUs Class Cross-Listed Section OK CHANGE PASSWORD LOG OUT MAIN MENU FACULTY MENU HELP CONTACT US WebAdvisor3.1 Provide of Autors                                                                                                    | ** Your changes have been saved. Modified records are shown below **                                                                                                    |                                          |
| OK<br>CHANGE PASSWORD LOG OUT MAIN MENU FACULTY MENU HELP CONTACT US<br>WebAdvisor <sub>3.1</sub>                                                                                                    | Student ID Status Gr1 Gr2 Gr3 Gr4 Gr5 Gr6 Last Date of Attendance Never Attended Credits CEUs Class Cross-Listed Section                                                                                                    |                                          |
| CHANGE PASSWORD LOG OUT MAIN MENU FACULTY MENU HELP CONTACT US<br>WebAdvisor_3.1<br>Portecto et substra                                                                                                    | ОК                                                                                                    |                                          |
| WebAdvisor <sub>3.1</sub>                                                                                                    | CHANGE PASSWORD   LOG OUT                                                                                                    | MAIN MENU FACULTY MENU HELP CONTACT US   |
| Velladusti 31.<br>Pomeno er autori 31.                                                                                                    |                                                                                                    | WohAdvisor                               |
|                                                                                                    |                                                                                                    | POWERED BY DATATEL 3-1                   |

### Next steps: Progress is processed

 Once you have submitted your Progress Report online for the current reporting period your part in this reporting is done until the next reporting period.

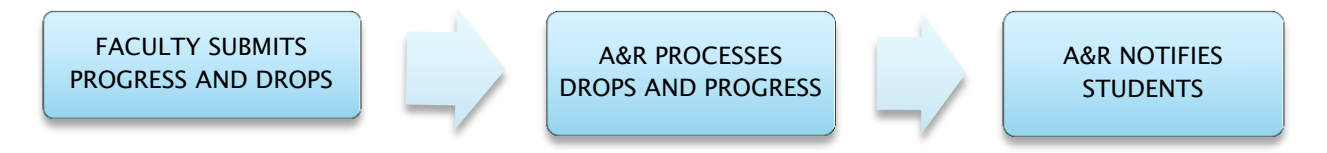

Admissions will do Progress/T1 Census, T2 Progress and T3 Progress report drops and student notifications after the close of each reporting period.